# TÜRKSAT İMZA UYGULAMASI KURULUM ADIMLARI

Türksat E-İmza sürücüleri okul/kurumlarda <u>Amir/Vekil Amir olacak kişilerin bilgisayarında</u> kurulu olmalıdır. Diğer personeller sayısal imza atacakları için EBYS kullanımda e-imzaya ihtiyaçları yoktur. Sadece isteğe bağlı olarak e-imzasının süresi bitene kadar Login ekranında E-İmzalı Giriş Seçeneğini kullanabilmek için bu sürücüyü yükleyebilirler. Bakanlığımız personeli için Mebbis Girişi kullanımdadır.

## Kurulum Adımları

- 1. Varsa Antivirüsü kapatın.
- 2. Chrome tarayıcınızı güncelleyin.
- 3. Java sürümünüzü kontrol ediniz (32 bit, 64 bit)
- 4. Java sürümünüze uygun Turksatlmza uygulamasını link üzerinden indirerek kurun.

https://www.belgenet.com.tr/statics/BelgenetImzaServisiKurulumDosyalari/Windows/1.0.56/

5. Bilgisayarınızı yeniden başlatınız.

6. Başlat arama kutusuna Hizmetler yazıp Enter tuşuna basınız. Hizmetler Penceresinden Turksatlmza satırına gelip Uygulamanın Çalışıyor - Otomatik olduğunu teyit ediniz.

#### Kurulum Sonrası Servis Kontrol Testi:

Tarayıcı açılır, adres satırına aşağıdaki komut yazılır ve enter tuşuna basılır.

#### https://localhost:9001/

İmza çalışıyorsa aşağıdaki ifadeler tarayıcıda görünür.

Recognized Users Sticks : Sign Service is Working .... Version : 1.0.56

### Kurulum Sonrası EBYS de E-İmza Çalışmadı İse

- 1. Denetim Masası/Programlar üzerinden Belgenet İmza Servisini kaldırınız.
- 2. Başlat arama kutusuna Hizmetler yazıp Enter tuşuna basınız. Hizmetler Penceresinden Turksatlmza satırının olmadığından emin olunuz. Yoksa bilgisayarı yeniden başlatarak kurulum adımlarını tekrarlayınız. Hizmet silinmemiş ise 3. Maddeden devam ediniz.
- 3. Cmd yi (konsolu) yönetici olarak çalıştırın.
- 4. Açılan cmd komut satırına sc delete Turksatımza yazıp enter tuşuna basın.
- 5. PC yi kapatıp açın.
- 6. PC arama kutusuna Hizmetler yazıp Hizmetleri açın listeden Turksatlmza nın olmadığını kontrol ediniz.
- 7. Hala duruyor ise indirdiğiniz Turksatlmza setup dosyaları üzerinde sağ tık yapıp listeden Kaldır a tıklayın.
- 8. Tekrar pc yi kapatıp açın.
- 9. PC arama kutusuna hizmetler yazıp Hizmetleri açın listeden Turksatlmza nın olmadığını kontrol ediniz.
- 10.Hizmetlerden uygulama kalkmış ise kurulum adımlarını tekrarlayınız.

\*Java 64 bit olduğu için 64 bit kurulum yaptınız, birden çok tekrarladınız, çalışmadı ise diğer sürümünü kurarak deneyebilirsiniz. (Sürüm olarak: 1.0.56)

Yasemin ATAY KAYA

İl Mebbis Yöneticisi